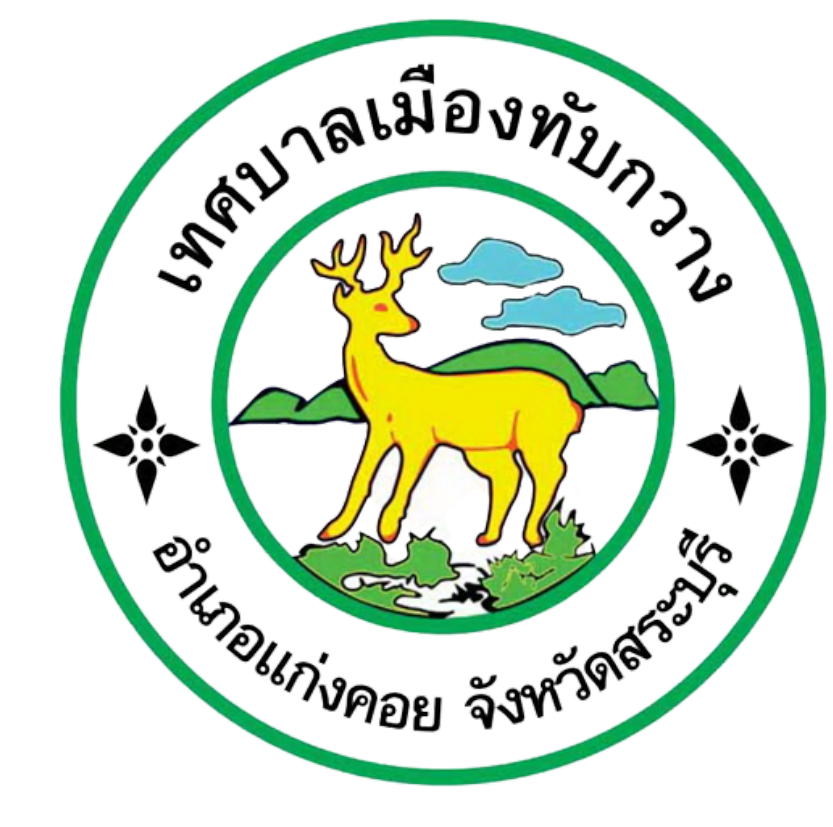

## คู่มือการใช้งาน E-Service

สำหรับประชาชน

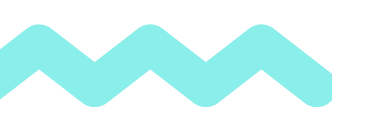

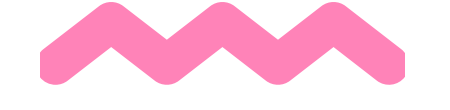

## เทศบาลเมืองทับกวาง

0

THE

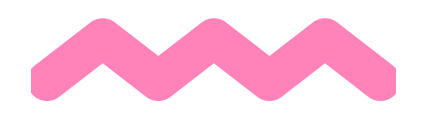

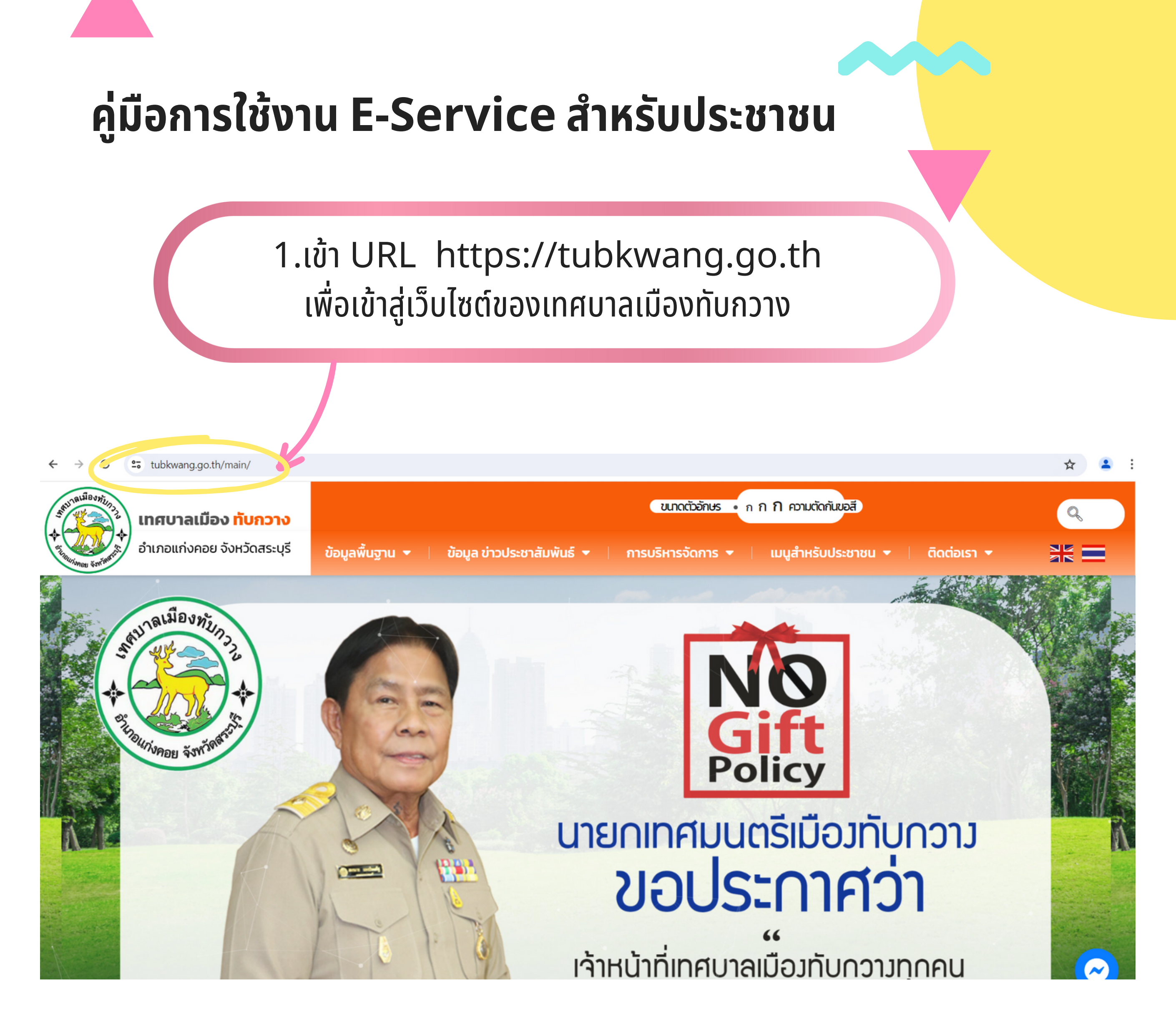

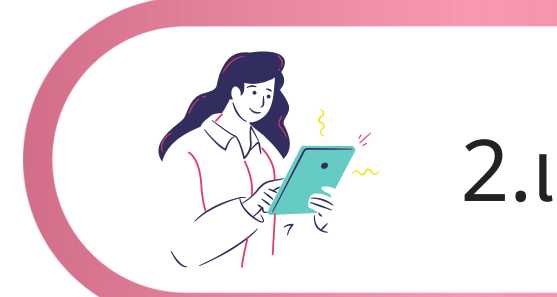

## 2.เข้า เมนูสำหรับประชาชน

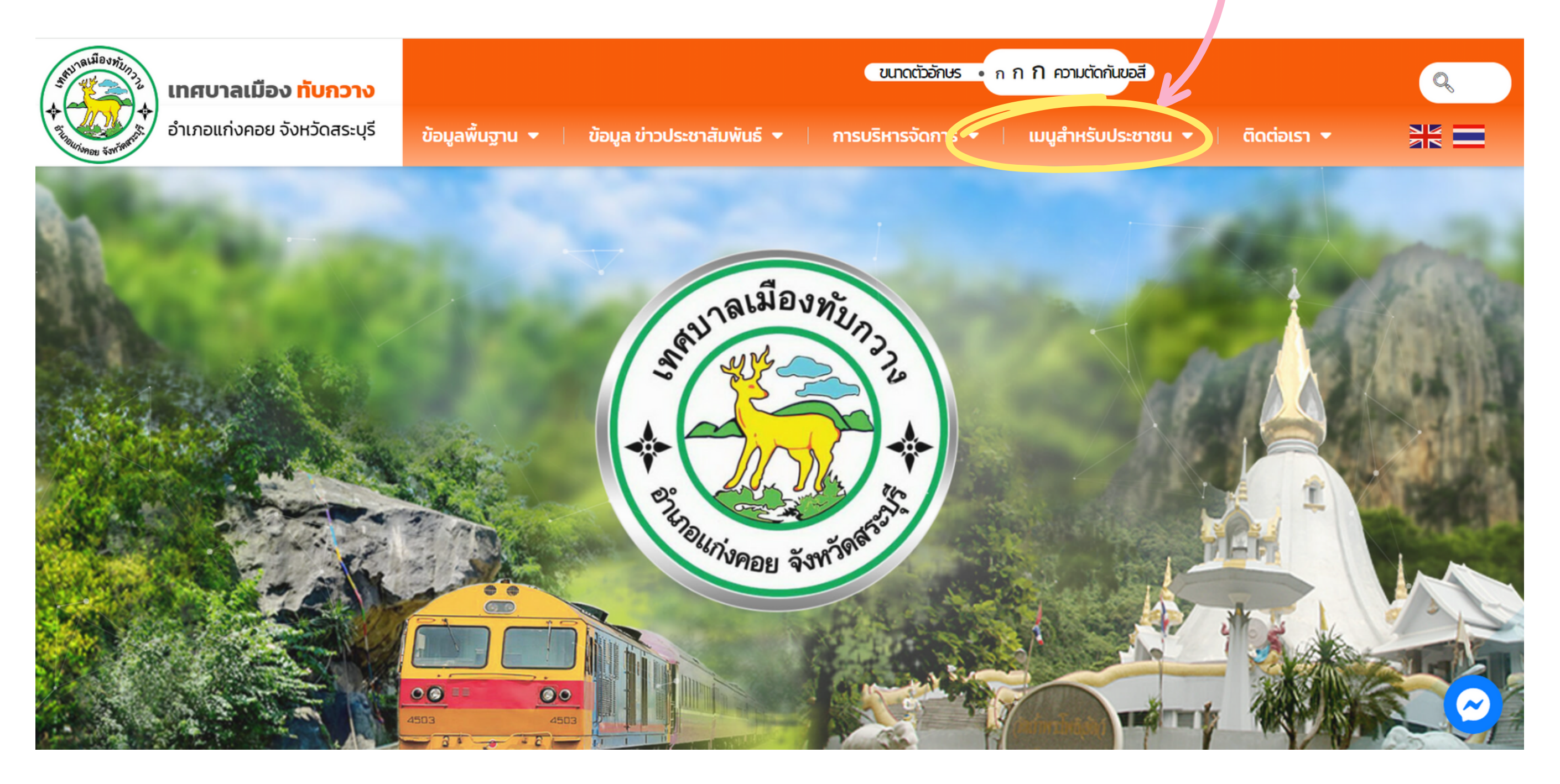

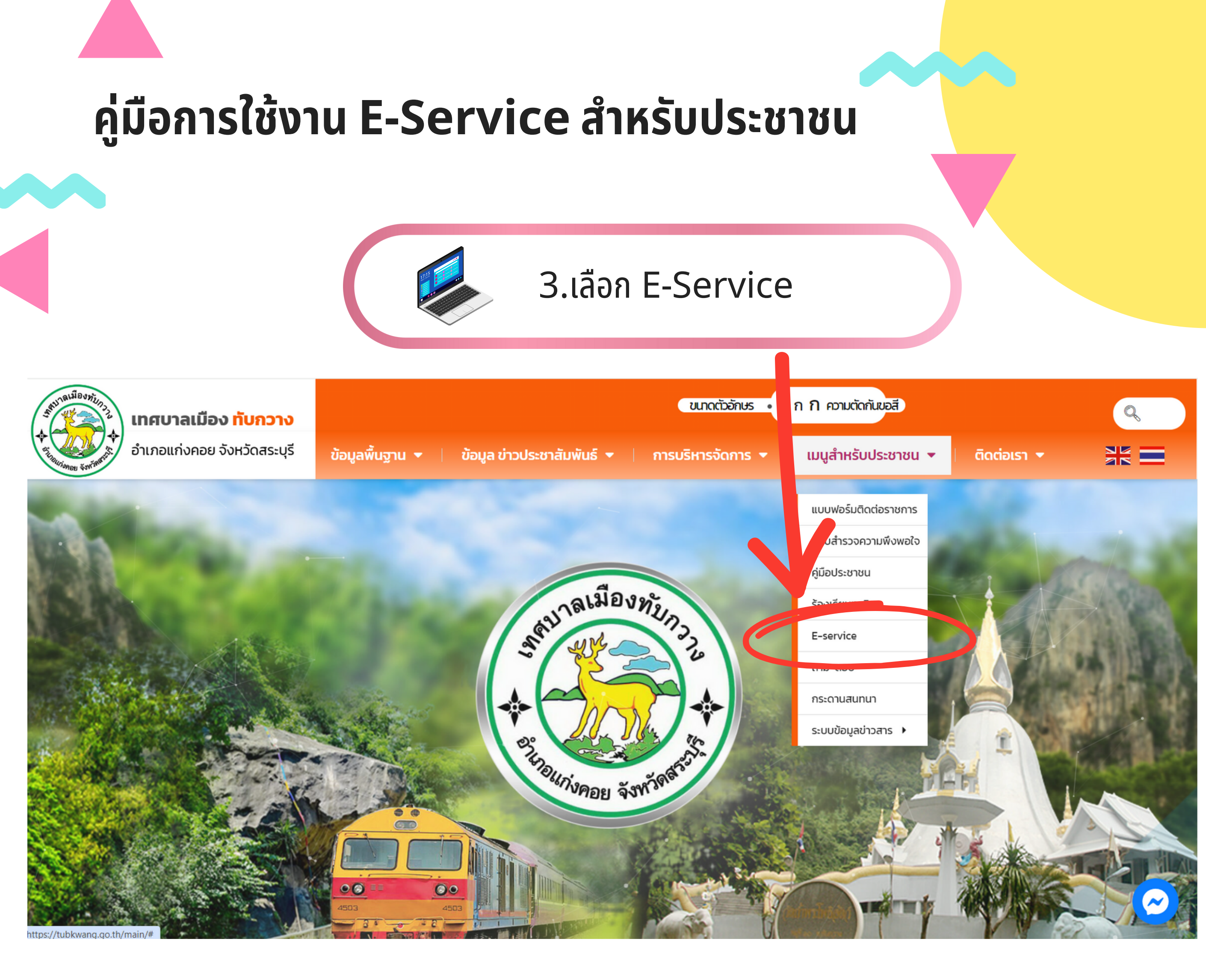

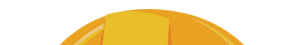

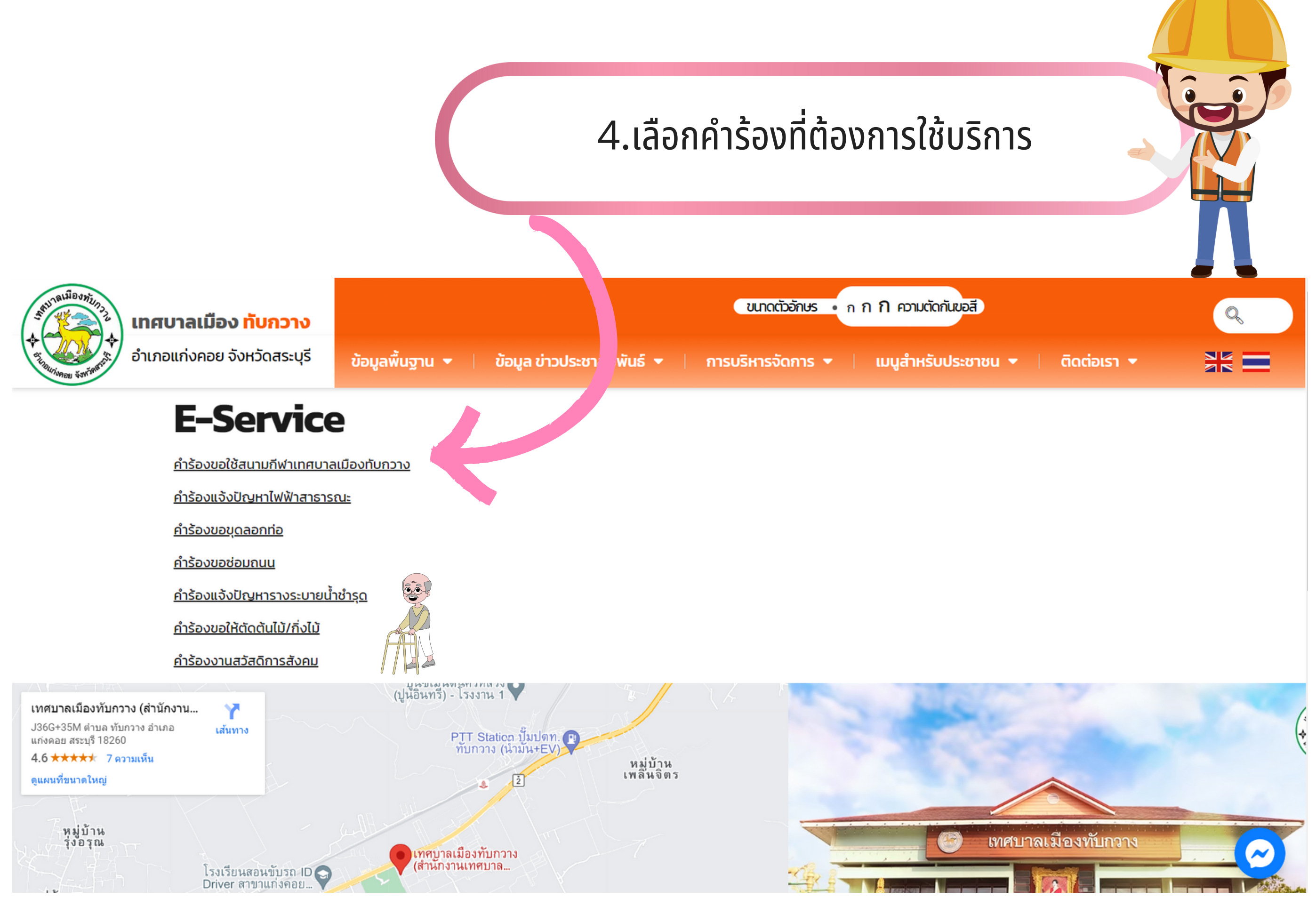

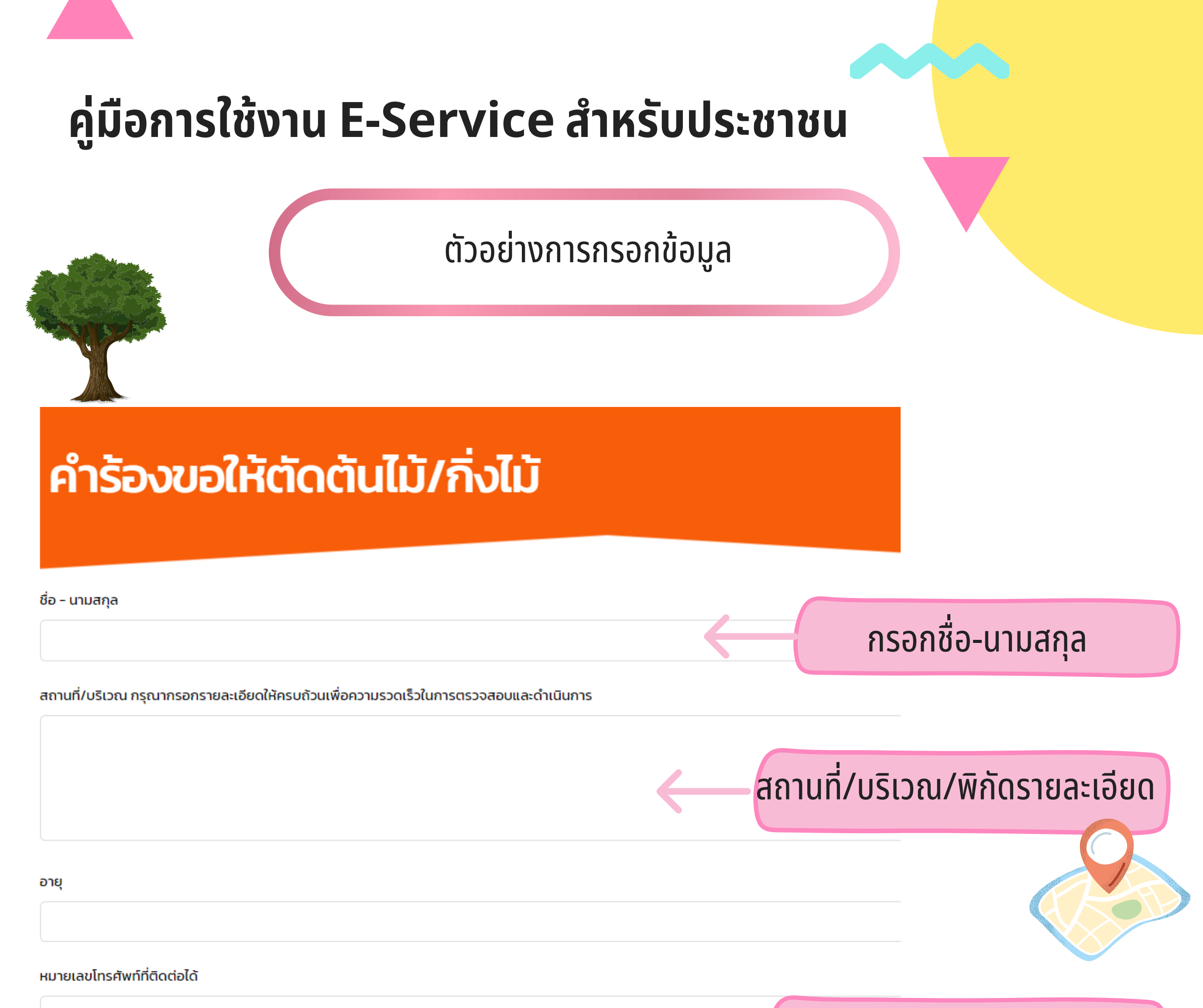

| 2    | _    | - 1 |       | 2 -  | _  |
|------|------|-----|-------|------|----|
| ขอมล | การเ | າດຕ | ้อของ | )ผรบ | US |

## ที่อยู่ (บ้านเลขที่/หมู่ที่/ชุมชน/ตำบล/จังหวัด)Untitled

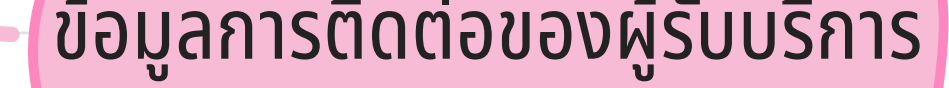

| ail Address (Optional)                     |                    |               | แนบเอกสารประกอบ |
|--------------------------------------------|--------------------|---------------|-----------------|
| สารประกอบ (ถ้ามี) (Optional)<br>hoose file |                    |               | Browse          |
| .สนอแนะ (Optional)                         |                    |               |                 |
| 'เดือน/ปี ที่แจ้ง                          |                    |               |                 |
| pril                                       | ▼ 3                | ▼ 2024        | •               |
| Send                                       | กรอกข้อมูลเรียบร้อ | ยแล้ว "กดส่ง" |                 |
|                                            |                    |               |                 |

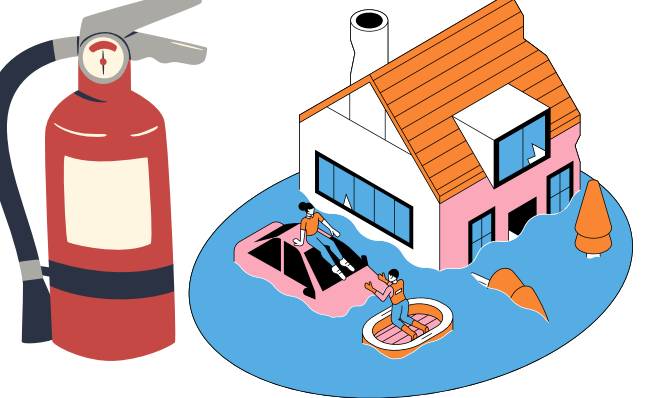

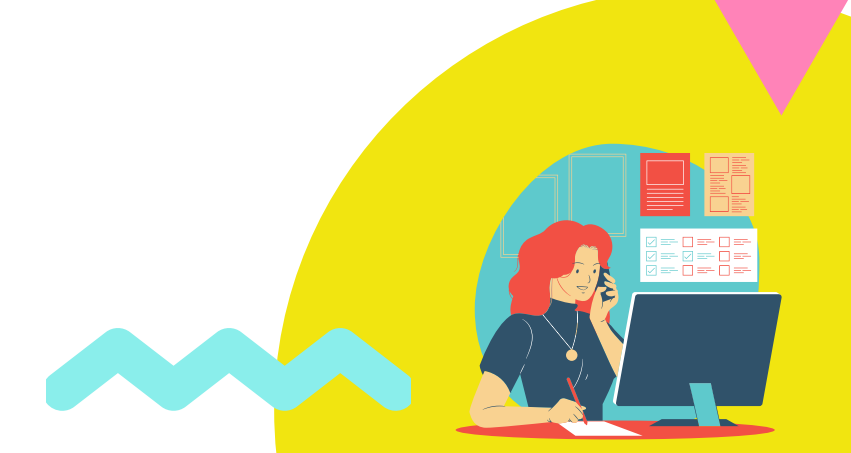